## Žádost o aktivaci Mobito

Obrazovka "Žádost o aktivaci Mobita" slouží k podání žádosti o aktivaci peněženky, kterou poskytuje společnost MOPET CZ, a.s. Na obrazovku se dostanete tak, že v záložce "Nastavení" vyberete položku "Žádost o aktivaci Mobita".

Aktivace peněženky se uskuteční celkem ve třech krocích:

- V prvním kroku vyplníte žádost o aktivaci peněženky.
- Po kliknutí na tlačítko Pokračovat se vám ve druhém kroku všechny údaje vyplněné v žádosti zobrazí na žluté obrazovce pro kontrolu. Po kliknutí na tlačítko "Odeslat" se zadané údaje odešlou do společnosti MOPET na zpracování.
- Ve třetím kroku, který již bude probíhat na samoobslužném portále společnosti MOPET CZ, dokončíte aktivaci peněženky. Na tento portál budete automaticky přesměrováni po odhlášení z aplikace SERVIS 24 Internetbanking nebo můžete k přihlášení na tento portál využít odkaz, který Vám pošle společnost MOPET CZ e-mailem po dokončení druhého kroku.

Vaše peněženka bude aktivovaná po schválení žádosti společností MOPET, která vás také bude o schválení informovat. Následně uvidíte vaši peněženku na <u>úvodní obrazovce</u> a také v <u>zobrazení peněženek</u>.

## Příklad obrazovky Žádost o aktivaci Mobita- krok 1 ze 2

| ❷ <u>Nápověda</u><br>Žádost o aktivaci Mobita – krok 1 ze 2 |                                                                                                    |
|-------------------------------------------------------------|----------------------------------------------------------------------------------------------------|
| Číslo účtu pro vybíjení *                                   | 819026903 (CZK) - Osobní 💌                                                                                                    |
| Kód země - Telefonní<br>číslo *                             | 420 - 777603603                                                                                                    |
| E-mail *                                                    | martin.linhart@servis24.cz                                                                                                    |
| Dobíjení                                                    | <ul> <li>Umožnit dobíjení z mobilního telefonu</li> <li>Vytvořit příjemce pro dobíjení příkazem k úhradě</li> </ul>                                                                                                    |
|                                                             | Za účelem aktivace služby Mobito, kterou poskytuje<br>obchodní společnost MOPET CZ, IČ 26408651, o jejíž<br>využívání mám zájem, souhlasím s tím, aby Česká<br>spořitelna předala této společnosti mé identifikační údaje a<br>další informace, které zpracovává v souvislosti s povinností<br>identifikace stanovenou příslušným právním předpisem,<br>jakož i mé další osobní a bankovní údaje (číslo účtu, e-mail,<br>telefonní číslo, informace o souhlasu s inkasem, limit<br>inkasa) potřebné k aktivaci služby a aby poskytnuté údaje a<br>informace na vyžádání společnosti MOPET CZ doplňovala a<br>aktualizovala. |
| Potvrzení                                                   | E-mailemmartin.linhart@servis24.czFaxem271736891                                                                                                    |
| POKRAČOVAT ZRUŠIT<br>* Povinné údaje                        |                                                                                                    |

- Číslo účtu pro vybíjení: číslo účtu, na které bude zaslán zůstatek peněženky v případě požadavku klienta na vybití peněženky.
- Telefonní číslo: Tuzemské číslo mobilního telefonu, ve kterém bude peněženka uložená.
- Dobíjení: Klient zaškrtne pole "Umožnit dobíjení z mobilního telefonu" v případě, kdy si přeje umožnit dobití peněženky příkazem v mobilním telefonu. Automaticky tak bude založen souhlas s inkasem ve prospěch peněženky klienta. Pole "Vytvořit příjemce pro dobíjení příkazem k úhradě" klient zaškrtne v případě, kdy si přeje dobíjet peněženku příkazem k úhradě v internetovém bankovnictví. Automaticky

se tak vytvoří šablona s předdefinovaným číslem účtu příjemce a požadovaným variabilním symbolem.

- Limit pro dobití: Maximální limit pro dobití peněženky z účtu klienta příkazem v mobilním telefonu.
  Období čerpání disponibilního limitu: Platnost limitu pro dobití.
  Potvrzení: o úspěšném přijetí transakce si můžete nechat zaslat Potvrzení transakce e-mailem a
- faxem.